Welcome! This PDF serves to guide you through the steps of submitting your application.

Programme dates: 10 to 21 July 2023Programme Venue: National University of Singapore (NUS)Application period: 20 February to 20 March 2023

To find out more about the programme, please visit our website – https://enterprise.nus.edu.sg/education-programmes/summer-programme/

If you require any further clarifications about the programme, please email us at – <a href="mailto:necbox13@nus.edu.sg">necbox13@nus.edu.sg</a>

If you require any further clarifications about the application, please email – nghelp@nus.edu.sq

# <u>Contents</u>

| 1.  | Before Applying                                                 | 3   |
|-----|-----------------------------------------------------------------|-----|
| 2.  | Application Main Page                                           | 6   |
| 3.  | Selection of Module(s) / Research Info                          | 7   |
| 4.  | Personal Particulars                                            | 8   |
| 5.  | Academic Qualifications                                         | .10 |
| 6.  | Uploading Supporting Documents                                  | .11 |
| 7.  | Other Details & Declarations                                    | .13 |
| 8.  | NUS Enterprise Summer Programme in Entrepreneurship Requirement | .15 |
| 9.  | Confirmation Page                                               | .16 |
| 10. | Check Application Status                                        | .17 |
| 11. | Enquiries                                                       | .18 |

#### 1. <u>Before Applying</u>

Please read the instructions before proceeding with your application.

\*Note: Remember to add the site <u>https://myapplications.nus.edu.sg</u> to your allowed/trusted sites in your internet browser if you are using a pop-up blocker. Also, add the domain **'@nus.edu.sg'** to your safe senders list in your email app.

 Go to <u>https://myapplications.nus.edu.sg</u> and select Exchange/ Non-Exchange Student from the dropdown list.

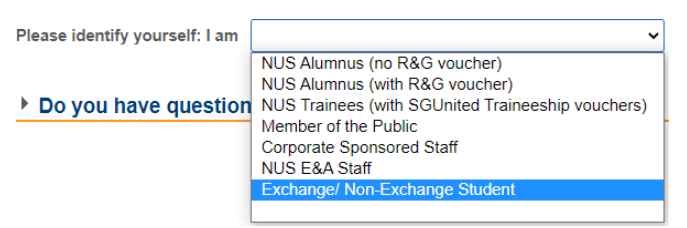

- ii) Click on Non-Graduating Programme to proceed.
- iii) You are required to create a new account if you have not registered before.

| submitted an ap<br>Password that v | pplication via this po<br>vas used to create | rtal, please enter your Email ID an<br>your account.               | Id        |
|------------------------------------|----------------------------------------------|--------------------------------------------------------------------|-----------|
| *Email ID:                         | 3                                            |                                                                    |           |
| *Password:                         | 2                                            |                                                                    |           |
|                                    | Login                                        | Forgot Password                                                    |           |
| Important! You<br>attempts to logi | will be locked out fro<br>n.                 | om this Portal after 7 unsuccessful                                |           |
| Click on "Regi<br>created a User   | ster New User Acc<br>Account on the N        | ount" button if you have NEVER<br>US Online Application Portal bel | ۲<br>fore |

Please note that all fields are mandatory.

| Register New User Account                                                                                                    |                                                              |  |  |
|----------------------------------------------------------------------------------------------------|--------------------------------------------------------------|--|--|
| Please enter the following details to register for a new NUS Online<br>Application User Account. It is critical that you provide accurate<br>information when registering your Account as it will be used for<br>verification against your NUS records.<br>(if you have previously registered an account, please login as an<br>existing user) |                                                              |  |  |
| *Email ID:                                                                                                    |                                                              |  |  |
| *Confirm Email ID:                                                                                                    |                                                              |  |  |
| *Residency Status                                                                                                    | ~                                                            |  |  |
| *National ID Type:                                                                                                    | ~                                                            |  |  |
| *National ID:                                                                                                    |                                                              |  |  |
|                                                                                                    | Last 4 characters of your National ID<br>(NRIC/FIN/Passport) |  |  |
| *Date of Birth:                                                                                                    | (DD/MM/YYYY)                                                 |  |  |
| *First and Middle Names:                                                                                                    |                                                              |  |  |
| *Last Name/Surname:                                                                                                    |                                                              |  |  |
| *Official Name:                                                                                                    |                                                              |  |  |
|                                                                                                    | (as reflected in your NRIC/FIN/Passport)                     |  |  |
| NUS Email ID                                                                                                    |                                                              |  |  |
| *Password:                                                                                                    |                                                              |  |  |
| *Confirm Password:                                                                                                    |                                                              |  |  |
| Register New User Acco                                                                                                    | Back to Login Page                                           |  |  |

|      | Register New Account                                                                                                   |                                                                                                    |  |  |
|------|----------------------------------------------------------------------------------------------------|----------------------------------------------------------------------------------------------------|--|--|
| Item | Field                                                                                                    | Remarks                                                                                                    |  |  |
| 1.   | Email ID                                                                                                    | Please use your university email address. This will be your User Name to login to your account and for correspondence on your application.                                                                                                    |  |  |
| 2.   | Residency Status                                                                                                    | Please indicate if you are an <b>International</b> , <b>Singapore Citizen or Singapore PR</b> student                                                                                                    |  |  |
| 3.   | National ID Type                                                                                                    | For International Students, please choose the option ' <b>Passport No</b> ' from the dropdown list.                                                                                                    |  |  |
| 4.   | NRIC/FIN/Passport<br>No                                                                                                | <ul> <li>For International Students, please ensure that your passport has a valid expiry date before departing to Singapore.</li> <li>If your passport has expired and you are in the process of getting a new passport, please write your old passport number when registering a new account and email a scan copy of your new passport to <a href="mailto:nghelp@nus.edu.sg">nghelp@nus.edu.sg</a> as soon as you have it.</li> <li>If you do not have a passport, please write your own national ID number when registering a new account and email a scan copy of your and email a scan copy of your own national ID number when registering a new account and email a scan copy of your and email a scan copy of your new passport to <a href="mailto:nghelp@nus.edu.sg">nghelp@nus.edu.sg</a> as soon as you have it.</li> </ul> |  |  |
| 5.   | Date of Birth<br>( <b>DD/MM/YYYY</b> )                                                                                 | Please ensure that the date of birth provided is as printed on your passport<br>and in the format DD/MM/YYYY.                                                                                                    |  |  |
| 6.   | <ul> <li>First (Given Name)<br/>and Middle Name</li> <li>Last Name<br/>(Family name)</li> <li>Official Name</li> </ul> | <ul> <li>Include your middle name as printed on your passport.</li> <li>The field for 'Official Name' will be auto-filled by the system based on the first, middle (if any) and last names you had provided. It should be in the order as reflected in your NRIC/ FIN/ Passport. If it is not, please change accordingly in the textbox.</li> <li>If your name consists of non-English letters/vowels/characters (e.g.  , ö, ä, æ, ï, β), please replace them with the corresponding English alphabetical character(s) when you input it in the online application form. [Refer to your passport's MRZ field]</li> <li>If you try to use any non-English character(s), the system will prompt an error message.</li> </ul>                                                                                                    |  |  |
| 7.   | Password                                                                                                    | <ul> <li>Your password <u>must</u> fulfill the following rules:</li> <li>a) at least 8 characters in length</li> <li>b) contain at least one alphabet</li> <li>c) contain at least one number</li> <li>d) contain at least one uppercase letter</li> <li>e) contain at least one lowercase letter</li> <li>f) contain at least one symbol</li> <li>Cannot contain any part of your name</li> </ul>                                                                                                    |  |  |

Once your account has been successfully created, you should receive an automated email informing you of the account creation in your email inbox or junk/spam folder. **Please also check the junk/spam folder of the email you had indicated. If you did not receive the email after one day, please write to nghelp@nus.edu.sg for assistance.** 

#### 2. Application Main Page

a) Once you have successfully logged in, click on 'Submit New Application' to start your application.

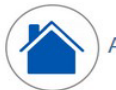

Application Main Page

Welcome,

Click on ONE of the options below:

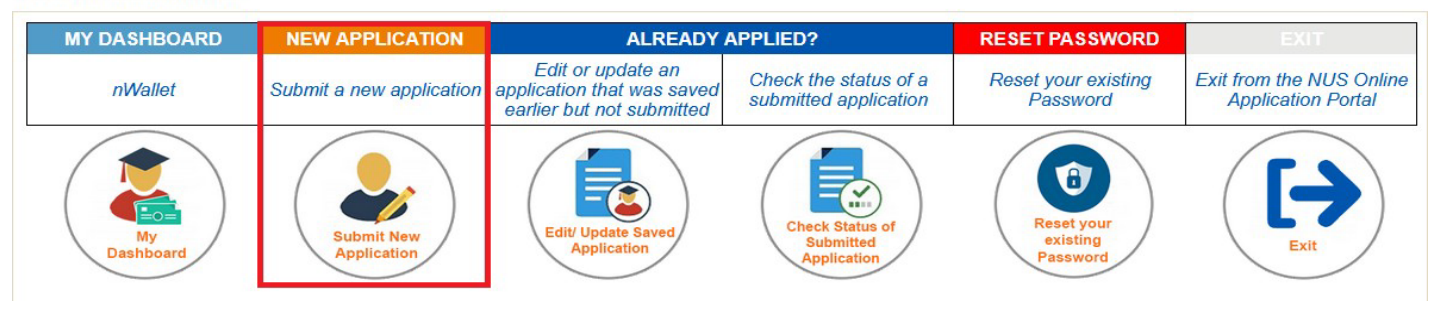

b) Select from the dropdown list the correct programme you are applying for.

- Course Type: Non-Graduating
- Academic Year & Semester: 2022/2023 Special Term (Part 2)
- Programme/Student Category: Non-Exchange (Summ/Wint/Sp Term)
- Specialisation/Level of Study: NUS Enterprise Summer Prog
- Faculty: NUS

| Course Type and | Level of Study/Programme:                                                                                      |                |                                                                          |
|-----------------|----------------------------------------------------------------------------------------------------|----------------|--------------------------------------------------------------------------|
|                 | *Course Type:<br>*Academic Year & Semester:<br>*Programme/Student Category:<br>*Specialisation/Level of Study: | Non-Graduating | Select the academic<br>year and semester you<br>are applying for in NUS. |

Below are the description for the words used in the lists.

c) Click on 'Apply Now' to proceed.

#### 3. Selection of Module(s) / Research Info

a) All applicants are required to indicate the intended **Semester of Stay** and **Year of Study during Study Abroad** from the dropdown lists.

| Ş | Semester(s) of Intended Study                                                                                                    | at NUS                     |                                   |   |  |
|---|----------------------------------------------------------------------------------------------------|----------------------------|-----------------------------------|---|--|
|   | Select Semester(s) of Stay                                                                                                    | Select Semester(s) of Stay | Year of Study During Study Abroad | × |  |
|   | Applicants intending to study at NUS for more than one semester / one part of the Special Term will be informed to add modules in the subsequent semester / part of the Special Term in the middle of the semester / part of the Special Term. Please refer to the NUS Academic Calendar for exact dates. |                            |                                   |   |  |
|   | Students should select year of study during study abroad based on the expected year of study in their programme.                                                                                                    |                            |                                   |   |  |
|   | #ST = Special Term.                                                                                                    |                            |                                   |   |  |
|   |                                                                                                    |                            |                                   |   |  |

Please select as below:

- Select Semester(s) of Stay: ST Part 2
- Year of Study During Study Abroad: Indicate your year of study in your home university, as of July 2023

## 4. Personal Particulars

| Biographical Data                                    |                                                                       |                             |                  |                    |                                             |
|------------------------------------------------------|-----------------------------------------------------------------------|-----------------------------|------------------|--------------------|---------------------------------------------|
| National ID Type                                     |                                                                       |                             |                  |                    |                                             |
| *NRIC/FIN/Passport No                                |                                                                       | Display full *NRIC/FIN/     | Passport No      | *Date of Birth     | Sender V                                    |
| *Name Prefix                                         | ▼*First & Middle Names                                                |                             |                  | *Last Name         |                                             |
| *Official Name                                       |                                                                       |                             |                  | (as reflected in N | RIC/FIN/Passport)                           |
| *Birth Country                                       |                                                                       | ~                           |                  | *Marital Status    | <b>`</b>                                    |
| *Citizenship (Country)                               |                                                                       | *                           |                  | Residency Stat     | us                                          |
| Contact Details                                      |                                                                       |                             |                  |                    |                                             |
| Email Address                                        |                                                                       |                             | *Alternate Email | Address            |                                             |
| *Mobile Phone No                                     |                                                                       |                             | Home Phone No    | 0                  |                                             |
| Home Address                                         |                                                                       |                             | Mailing Address  | 5                  |                                             |
| Note: For Singapore post<br>for Unit or House number | al code, it will auto-populate the<br>, Please ensure your address is | address except<br>complete. | Please tick t    | the checkbox if yo | our Mailing Address is the same as the Home |
| *Country                                             | ~                                                                     |                             | *Country         |                    | ~                                           |
| *Postal Code                                         |                                                                       |                             | *Postal Code     |                    |                                             |
| *Address Line 1                                      |                                                                       |                             | *Address Line 1  |                    |                                             |
| Address Line 2                                       |                                                                       |                             | Address Line 2   |                    |                                             |
| Address Line 3                                       |                                                                       |                             | Address Line 3   |                    |                                             |
|                                                      |                                                                       |                             |                  |                    |                                             |

### Fields marked with \* are **mandatory**.

| Personal Particulars |                                                                                                    |                                                                                                    |  |
|----------------------|----------------------------------------------------------------------------------------------------|----------------------------------------------------------------------------------------------------|--|
| Item                 | Field                                                                                                    | Remarks                                                                                                    |  |
| 1.                   | Date of Birth<br>(DD/MM/YYYY)                                                                                      | <ul> <li>This field will be auto-filled by the system based on the data entered<br/>when creating account. Please ensure that the date of birth provided is<br/>as printed on your passport.</li> </ul>                                                                                                    |  |
| 2.                   | <ul> <li>First (Given Name)<br/>and Middle Name</li> <li>Last Name (Family name)</li> <li>Official Name</li> </ul> | <ul> <li>The three fields will be auto-filled by the system based on the name you provided at the point of creation of account.</li> <li>The 'Official Name' should be in the order as reflected in your NRIC/ FIN/ Passport. If it is not, please change accordingly in the textbox.</li> <li>If your name consists of non-English letters/vowels/characters (e.g.  , ö, ä, æ, ï, β), please replace them with the corresponding English alphabetical character(s) when you input it in the online application form. [Refer to your passport's MRZ field]</li> <li>If you try to use any non-English character(s), the system will prompt an error message.</li> </ul> |  |
| 3.                   | Birth Country                                                                                                    | The country where you were born. It should be as printed on your passport.                                                                                                    |  |

|    |                         | Personal Particulars                                                                                                    |
|----|-------------------------|----------------------------------------------------------------------------------------------------|
| 4. | Citizenship (Country)   | <ul> <li>For International Students, the application of your Student's Pass will based on the citizenship you have selected here.</li> <li>If you are holding a dual citizenship, please indicate only one from the drop- down menu. You will enter Singapore using the passport of the citizenship indicated here.</li> </ul>                                                                                                    |
| 5. | Alternate Email Address | <ul> <li>Please provide a valid and accurate email address that you will check regularly. NUS will correspond with you through the primary email address for post application-related matters, such as acknowledgement of application, request for additional supporting documents and outcome of application.</li> <li>NUS <u>will not</u> be responsible for any undeliverable e-mails and the consequences that follow. Add the domain '@nus.edu.sg' to your safe senders list in your email app.</li> </ul>                                                                                    |
| 6. | Mobile / Home Phone No  | <ul> <li>Add country and area codes for both the numbers.</li> <li>Do not add dashes and other symbols.</li> <li>This field should <b>only</b> contain numeric values.</li> </ul>                                                                                                    |
| 7. | Home / Mailing Address  | <ul> <li>Ensure that you provide a valid and complete address.</li> <li>For <u>Singapore addresses</u>, fill in the Postal Code and Unit No (if applicable), and press on the 'Populate Address'. The fields will be filled automatically for Address Line 1 and 2.</li> <li>If your Mailing Address is the same as your Home Address, tick the checkbox to copy your Home Address to your Mailing Address. Otherwise, fill up the fields accordingly.</li> <li>NUS <u>will not</u> be responsible for any unsuccessful mail deliveries due to incorrect/incomplete addresses provided.</li> </ul> |

#### 5. Academic Qualifications

a) You are required to indicate the name of the institution that you are still attending and the duration of the programme. If you are enrolling into another programme after your current one, please indicate that as well.

If you are currently a Master/ PhD student intending to read modules, please indicate the institution where you obtained your Bachelor's degree.

### b) Click on 'Add New Qualification' to proceed.

| Qualification                |                           |                                                        |
|------------------------------|---------------------------|--------------------------------------------------------|
| *Country                     | ~                         | ☐ My current home university                           |
| *Institution Name            | Q                         |                                                        |
| *Qualification Name          |                           |                                                        |
| *Qualification Status        | ✓ Discipline              | (Choose the discipline closest to your field of study) |
| Start Date                   | Day Month                 | ✓ ×Year                                                |
| Completion Date/ Expected Co | ompletion date: Day Month | ✓ *Year                                                |
|                              | Save Cancel               |                                                        |

|      |                                                      | Add New Qualification                                                                                                    |
|------|------------------------------------------------------|----------------------------------------------------------------------------------------------------|
| Item | Field                                                | Remarks                                                                                                    |
| 1.   | Country                                              | Select your Home University's Country from the dropdown list.                                                                                                    |
| 2.   | My current home university                           | Check this box if you are currently studying in the institution you have entered.                                                                                                    |
| 3.   | Institution Name                                     | <ul> <li>Click on the magnifying glass. The available institutions will show up in the pop-up window. If the list is too long, click on 'Advanced Lookup' and search by "Institution Name".</li> <li>If you can't find your institution name in the list, search for 'Others' and enter your home university.</li> </ul> |
| 4.   | Qualification Name<br>(Degree/Diploma<br>Name)       | Please provide the full name of your programme.                                                                                                    |
| 5.   | Qualification Status<br>(Degree/Programme<br>Status) | Select the status of your programme from the dropdown list.                                                                                                    |

| 6. | Discipline                                       | <ul> <li>Please select the discipline <u>closest</u> to your current primary programme. If you have selected modules earlier, this will also be used to determine if you get priority for the modules.</li> <li>*Note - If you are from one of the disciplines below, please refer to the name you should select: <ul> <li>LAW – Faculty of Law</li> <li>NURSING – Alice Lee Ctr for Nursing Stud</li> <li>MUSIC – Yong Siew Toh Conserv of Music</li> <li>PUBLIC POLICY – LKY School of Public Policy</li> <li>PUBLIC HEALTH – SSH School of Public Health</li> </ul> </li> </ul> |
|----|--------------------------------------------------|----------------------------------------------------------------------------------------------------|
| 7. | Start / Completion /<br>Expected Completion Date | Please complete all fields.                                                                                                    |

### 6. <u>Uploading Supporting Documents</u>

**ALL** students are required to upload supporting documents. All supporting documents that are not in English <u>must</u> be accompanied by an official certified English translation of the contents. Documents submitted in a language other than English <u>will not be accepted</u>. The maximum file size of each file should not exceed 1MB. If they exceed 1 MB, Google "Compress PDF file for free" to reduce your documents to 1MB.

You are <u>not</u> required to submit the documents in hardcopy.

|      | Uploading Supporting Documents                         |                                                                                                    |  |  |  |  |
|------|--------------------------------------------------------|----------------------------------------------------------------------------------------------------|--|--|--|--|
| Item | Field                                                  | Remarks                                                                                                    |  |  |  |  |
| 1.   | Transcript with grade<br>legend                        | Your latest academic transcript <b>with grade legend</b> in PDF format.                                                                                                    |  |  |  |  |
| 2.   | Record of courses taken<br>in current<br>semester/term | Courses that you are currently taking, but not reflected in the academic transcript.                                                                                                    |  |  |  |  |
| 3.   | NRIC/ FIN/ Passport                                    | <ul> <li>International Students should upload a copy of your passport bio-<br/>data page.</li> <li>If you are a Singapore Citizen or Singapore Permanent Resident,<br/>upload a copy of the front and back of your NRIC.</li> <li>If you are already holding on to a valid pass which allows you to stay<br/>in Singapore, upload a copy of the front and back of the pass.</li> </ul> |  |  |  |  |
| 4.   | Student status letter<br>from Home University          | A letter issued by your home university, indicating your expected month & year of graduation and current student status.                                                                                                    |  |  |  |  |
| 5.   | Curriculum Vitae                                       | One A4 page. File size should not exceed 1MB.                                                                                                    |  |  |  |  |
| 6.   | Business plan                                          | One A4 paged Business Plan to articulate an idea you are working<br>on/ plan to pursue, including the stage your idea is are at. File size<br>should not exceed 1MB.                                                                                                    |  |  |  |  |

| 7. | Financial Documentary<br>Proof in English | <ul> <li>For self-financing applicants: Bank statement reflecting ability to<br/>pay NUS fees.</li> </ul>                                                                                                    |                                                        |  |  |  |
|----|-------------------------------------------|----------------------------------------------------------------------------------------------------|--------------------------------------------------------|--|--|--|
|    |                                           | <ul> <li>For students sponsored by home university: A sponsorship letter<br/>from your home university.</li> </ul>                                                                                                    |                                                        |  |  |  |
|    |                                           | - For students nominated by your university for a scholarship from NUS: No additional document is needed, as we will directly liaise with your home university for nominee list.                                                                                                    |                                                        |  |  |  |
| 8. | TOEFL / IELTS test scores                 | For applic                                                                                                    | ants who are from non-English medium universities:     |  |  |  |
|    |                                           | If English is not your home university's primary language, you are<br>required to upload your English proficiency document during your<br>application. We shall deem that students nominated are suitable to co<br>on exchange and would be able to cope with the rigorous curriculum<br>conducted in English at NUS Enterprise.<br>Based on our requirements, please refer below as a guideline for a<br>student to cope with studying at NUS Enterprise: |                                                        |  |  |  |
|    |                                           | Test                                                                                                    | Minimum Acceptable Score                               |  |  |  |
|    |                                           | IELTS                                                                                                    | 6.5 overall with 6.5 in Reading and Writing components |  |  |  |
|    |                                           | TOEFL                                                                                                    | 100 for the Internet-based test                        |  |  |  |
|    |                                           | Please note that only TOEFL and / or IELTS scores obtained in the two years leading up to 15 March of the year of application will be considered.                                                                                                    |                                                        |  |  |  |
|    |                                           | For instance, for applications closing on 15 March 2023, the validity period for the scores is from 15 March 2021 to 15 March 2023 (both dates inclusive).                                                                                                    |                                                        |  |  |  |
| 9. | Other Supporting<br>Documents             | Any other                                                                                                    | supporting docs, if available.                         |  |  |  |

\*Please name your documents according to the "Recommended File Name" column shown in the same table while uploading documents.

### 7. Other Details & Declarations

All the sections in this page are mandatory. You will receive an error message if you leave any of them unchecked.

| lealth and                                                                                                    | Jupport                                                                                                    |  |  |  |  |  |
|----------------------------------------------------------------------------------------------------|----------------------------------------------------------------------------------------------------|--|--|--|--|--|
|                                                                                                    | *Do you have any past or current 1) medical, e.g. ep/lepsy; allergles, tuberculosis, 2) mental health, e.g. anxiety; eating disorder, depression, 3) disability or learning needs, e.g. autism, dystexia, visual impairment, which may or may not cause you to require support or facilities while studying at the University?                                                                                                    |  |  |  |  |  |
| Students with colour-billndness are advised to indicate their condition here as they may face challenges in certain programmes in Engineering, Science and De Environment. |                                                                                                    |  |  |  |  |  |
|                                                                                                    | ○ Yes ○ No If you are taking any medications, please provide details of medication in the box below.           If you have a drug or food allergy, please provide details of allergies and briefly describe your reaction.                                                                                                    |  |  |  |  |  |
|                                                                                                    |                                                                                                    |  |  |  |  |  |
|                                                                                                    |                                                                                                    |  |  |  |  |  |
|                                                                                                    |                                                                                                    |  |  |  |  |  |
|                                                                                                    | in you have a drug or rood allergy, please provide details or allergies and breny describe your reaction.                                                                                                    |  |  |  |  |  |
|                                                                                                    |                                                                                                    |  |  |  |  |  |
|                                                                                                    | Note: Disclosure will not disadvantage your application. The information will enable the University to develop a better understanding of an applicant's need for<br>support/resources during his/her studies in NUS, and to ascertain if provisions required are available, in an effort to make the student experience a positive one. As<br>such, accurate information is vital for the University to make reasonable adjustments where possible to support specific needs.                                                                                                    |  |  |  |  |  |
| ousing                                                                                                    |                                                                                                    |  |  |  |  |  |
|                                                                                                    | *Housing Required? Yes V                                                                                                    |  |  |  |  |  |
|                                                                                                    | I understand that this is only an indication of interest in on-campus housing.                                                                                                    |  |  |  |  |  |
|                                                                                                    | Applicants should note that placement into on-campus housing is not guaranteed. Applicants may refer to the housing website here for more information about the application dates and process. Primary consideration for student accommodation will be given to Non-Graduating Exchange students who are undertaking undergraduate modules in NUS.                                                                                                    |  |  |  |  |  |
|                                                                                                    | As demand for on-campus accommodation often outweighs supply, we strongly encourage applicants to also explore off-campus options here in the event their housing application is unsuccessful.                                                                                                    |  |  |  |  |  |
| Other Decl                                                                                                    | arations                                                                                                    |  |  |  |  |  |
| Declaratio                                                                                                    | of past offences, current criminal or disciplinary proceedings, etc.                                                                                                    |  |  |  |  |  |
| Have you e                                                                                                    | ver been convicted of an offence by a court of law or a military court (court martial) in any country, suspended or expelled from an educational institution or                                                                                                    |  |  |  |  |  |
| terminated                                                                                                    | rom your employment for any reason, or are there any court or disciplinary proceedings pending against you in any country?                                                                                                    |  |  |  |  |  |
| If your answ                                                                                                    | er to the above question is 'No', please click 'No' below.                                                                                                    |  |  |  |  |  |
| ONO                                                                                                    |                                                                                                    |  |  |  |  |  |
| OR                                                                                                    |                                                                                                    |  |  |  |  |  |
| If your answ supporting                                                                                                    | er to the above question is 'Ye8', please click 'Ye8' below and provide a full statement of the relevant information in the box below and/or upload details as a<br>focument. Other relevant documents should also be uploaded.                                                                                                    |  |  |  |  |  |
| O Yes                                                                                                    |                                                                                                    |  |  |  |  |  |
|                                                                                                    |                                                                                                    |  |  |  |  |  |
| - *I undere                                                                                                    | tand that enrolment into NUS modules are not guaranteed and I will exercise flexibility in module selection at any point of time.                                                                                                    |  |  |  |  |  |
| " <sup>+</sup> I hereby<br>Informat<br>basis of<br>verify an                                                                                                    | declare that all information provided by me in connection with this application is true, accurate and complete. I understand that any inaccurate, incomplete or false<br>on given or any omission of information required shall render this application invalid and NUS may at its discretion withdraw any offer of acceptance made to me on<br>such information or, if already admitted, I may be liable to disciplinary action, which may result in my expulsion from NUS. And I hereby authorise NUS to obtain and<br>y part of the information given by me from or with any source (such as Ministry of Education), as it deems appropriate. |  |  |  |  |  |
| <sup>+</sup> I declare<br>personal<br>disclose                                                                                                    | and warrant that for any personal data of other individuals disclosed by me in connection with this application, I have, prior to disclosing such<br>data to NUS, obtained the appropriate consent from the individuals whose personal data are being disclosed, to permit NUS to collect, use and<br>such personal data for purposes related to this application, as set out fully in the <u>NUS Personal Data Notice</u> .                                                                                                    |  |  |  |  |  |
| agree f<br>need-to-l<br>Educatio<br>(II) perso                                                                                                    | hat all such information provided by me in connection with this application may be disclosed to authorised NUS personnel or third parties on a<br>now basis for purposes related to this application, as set out fully in the <u>NUS Personal Data Notice</u> . Third parties include (I) the Ministry of<br>n, other government agencies or statutory bodies or non-government agencies authorised to carry out specific Government services or duties and<br>ns or organisations providing student with financial aid.                                                                                                    |  |  |  |  |  |
|                                                                                                    | If I am an international applicant, I understand that I am required to adhere to the regulations of the immigration & Checkpoints Authority (ICA) of Singapore<br>on having a valid residency status in Singapore to study at NUS.                                                                                                    |  |  |  |  |  |
|                                                                                                    |                                                                                                    |  |  |  |  |  |

|      | Other Details & Declarations |                                                                                                    |  |  |  |  |
|------|------------------------------|----------------------------------------------------------------------------------------------------|--|--|--|--|
| Item | Sub-section                  | Remarks                                                                                                    |  |  |  |  |
| 1    | Health and Support           | <ul> <li>Select "Yes" if you have any medical, mental health, disability<br/>or learning needs that may or may not cause you to require<br/>support or facilities while studying at the University.</li> <li>If you select "Yes", please provide all relevant information in the<br/>box provided. The information should not exceed 300<br/>characters.</li> </ul>                                                                                                    |  |  |  |  |
| 2    | Other Declarations           | <ul> <li>If you select "Yes", please provide all relevant information in the box provided. The information should not exceed 300 characters.</li> <li>Enrolment of NUS modules are not guaranteed. Students are to exercise flexibility in module selection and their study plans at any point of time.</li> <li>Students applying for research at NUS should still check the box, even if this is not applicable.</li> <li>The clause in the red box above is only applicable if you are an International Student. If you are Singapore Citizen/Singapore PR, you should not see this clause.</li> </ul> |  |  |  |  |

#### 8. NUS Enterprise Summer Programme in Entrepreneurship Requirement

- 1. Submit a link to an introduction video of no more than 3 minutes. The video to briefly include the following:
  - Introduction about yourself
  - Reason you are interested to join NUS Enterprise Summer Programme in Entrepreneurship
  - Describe a business proposal that you're currently pursuing or intending to pursue
  - Any other information that you would like to share with us (awards/relevant experience etc. if applicable)

[Note: To submit a video, you can upload it on to YouTube, change the privacy settings to "Unlisted" or "Password protect", and provide the video URL (and password where applicable) in the text box below. URL should start with http or https]

- 2. Given the limited space on the programme, why should we choose you? You may share with us your accomplishments and entrepreneurial endeavors.
- 3. Do you currently have your own start-up idea and/or idea?
  - If yes, pitch your idea
  - Provide the name of your start-up, if available
  - Provide the link to your website of your start-up, if available.
- 4. Provide a link to your LinkedIN profile. URL should start with http or https.
- 5. Provide a link to your telegram handle. URL should start with http or https.

#### 9. Confirmation Page

Please check all the details provided before clicking "Save and Submit". You can click the "Edit" button of the respective sections to make changes if required.

After clicking the "Save and Submit" button, you will receive a pop-up notification.

| Message                                        |  |
|------------------------------------------------|--|
| Application Successfully Submitted. (30000,98) |  |
| OK                                             |  |

An acknowledgement email will be sent to your registered primary email around 12am (Singapore time). If you try to edit your submitted application during the application period, you would need to click the "Save and Submit" button again to receive another acknowledgement email. Otherwise, your application will be deemed as "not submitted" despite having clicked on "Save and Submit" before.

#### **IMPORTANT:**

- Inaccurate or false information or omission of material information provided will render your application invalid, and if admitted based on such information, you may be expelled from NUS. The University reserves the right to reject applications that are incomplete or inaccurate.
- We will be communicating with you mainly via email. To prevent our emails from being blocked or filtered into the Junk/Spam folder, please add our domain "nus.edu.sg" to your safe senders list.

#### 10. Check Application Status

To check on the status of your application, return to the main page and click on "Check Status".

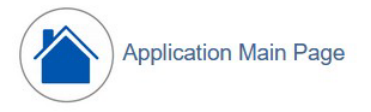

#### Welcome,

Click on ONE of the options below:

| MY DASHBOARD    | NEW APPLICATION           | ALREADY                                                                      | APPLIED?                                    | RESET PASSWORD                     | EXIT<br>Exit from the NUS Online<br>Application Portal |  |
|-----------------|---------------------------|------------------------------------------------------------------------------|---------------------------------------------|------------------------------------|--------------------------------------------------------|--|
| nWallet         | Submit a new application  | Edit or update an<br>application that was saved<br>earlier but not submitted | Check the status of a submitted application | Reset your existing<br>Password    |                                                        |  |
| My<br>Dashboard | Submit New<br>Application | Edit/ Update Saved<br>Application                                            | Check Status of<br>Submitted<br>Application | Reset your<br>existing<br>Password | Exit                                                   |  |

You will be able to see the status of your applied modules, as well as the submission date and time.

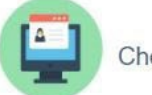

Check Application Status

#### APPLICATION OUTCOME

| cademic Year & Semester: |                                 | 2019/2020 Sem | nester 2                                                     |                                | Academic Programme: |      |              | Exchange (Coursework)                                            |                  |
|--------------------------|---------------------------------|---------------|--------------------------------------------------------------|--------------------------------|---------------------|------|--------------|------------------------------------------------------------------|------------------|
| lame:                    |                                 |               |                                                              | Level of Study/ Sub-programme: |                     |      | ib-programme | University Level (UG)                                            |                  |
| Modu                     | le Details                      |               |                                                              |                                |                     |      |              | 6 - 1 196 y C 60,2102 <b>*</b> 0,91 V 6 60 0 *0 *0 60 <b>*</b> 0 |                  |
| Rank                     | Faculty                         | Module Code   | Module Title                                                 | Class Nbr                      | Grading Basis       | MCs  | Status       | Reason                                                           | More module info |
| 1                        | Faculty of Arts & Social<br>Sci | GES1008       | Ethnicity and Nation-<br>Building: Singapore and<br>Malaysia | L1                             | Graded              | 4.00 | Processing   | Processing                                                       | More module info |
| 2                        | Faculty of Arts & Social<br>Sci | GES1031       | Culture and<br>Communication in<br>Singapore                 | L1                             | Graded              | 4.00 | Processing   | Processing                                                       | More module info |
| 3                        | Faculty of Arts & Social Sci    | LAJ1201       | Japanese 1                                                   | L1                             | Graded              | 4.00 | Processing   | Processing                                                       | More module info |
| 4                        | Faculty of Arts & Social Sci    | GEH1006       | Chinese Music, Language<br>and Literature (in English)       | L1                             | Graded              | 4.00 | Processing   | Processing                                                       | More module info |
| 5                        | Faculty of Arts & Social<br>Sci | GE1101E       | Geographical Journeys:<br>Exploring World<br>Environments    | L1                             | Graded              | 4.00 | Processing   | Processing                                                       | More module info |
| 6                        | School of Computing             | CS3247        | Game Development                                             | L1                             | Graded              | 4.00 | Processing   | Processing                                                       | More module info |
| 7                        | Faculty of Arts & Social Sci    | EC1301        | Principles of Economics                                      | L1                             | Graded              | 4.00 | Processing   | Processing                                                       | More module info |
| 8                        | School of Computing             | CS1010        | Programming<br>Methodology                                   | S1                             | Graded              | 4.00 | Processing   | Processing                                                       | More module info |

## 11. Enquiries

For further enquiries, please email us at <a href="mailto:nghelp@nus.edu.sg">nghelp@nus.edu.sg</a>

Updated as of February 2023